## Microsoft Teams 操作常見問題 【我不是新生或新進人員,如何申請 Teams 帳號】

若您為111年7月前未開通之教職員生,仍可以使用手動申請方式,完成開通,操作方式:

 請連至開通網址:<u>https://eportal.lhu.edu.tw/o365-index.do</u>,輸入您的校園入口網帳號及 密碼,按下帳號申請後,即完成開通。

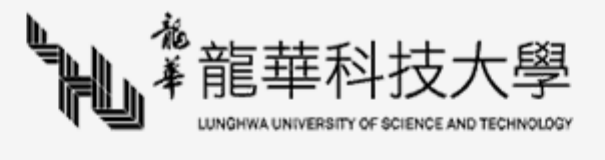

## Microsoft 365 服務

服務說明 Microsoft 365為微軟的雲端服務,方便教職員/學生生於不同裝置隨時隨地體驗雲端Office應用程式與協同合作,其包含以下功能:

Online 網頁版應用程式: (Word、PowerPoint、Excel 和 OneNote)。

OneDrive 雲端空間:目前提供2TB線上儲存空間,隨時隨地都能透過任何裝置存 取。

Teams 協同工作平台:在這個新型的團隊合作中心裡共同作業,您可以在這裡聊 天、召集會議和共用檔案。

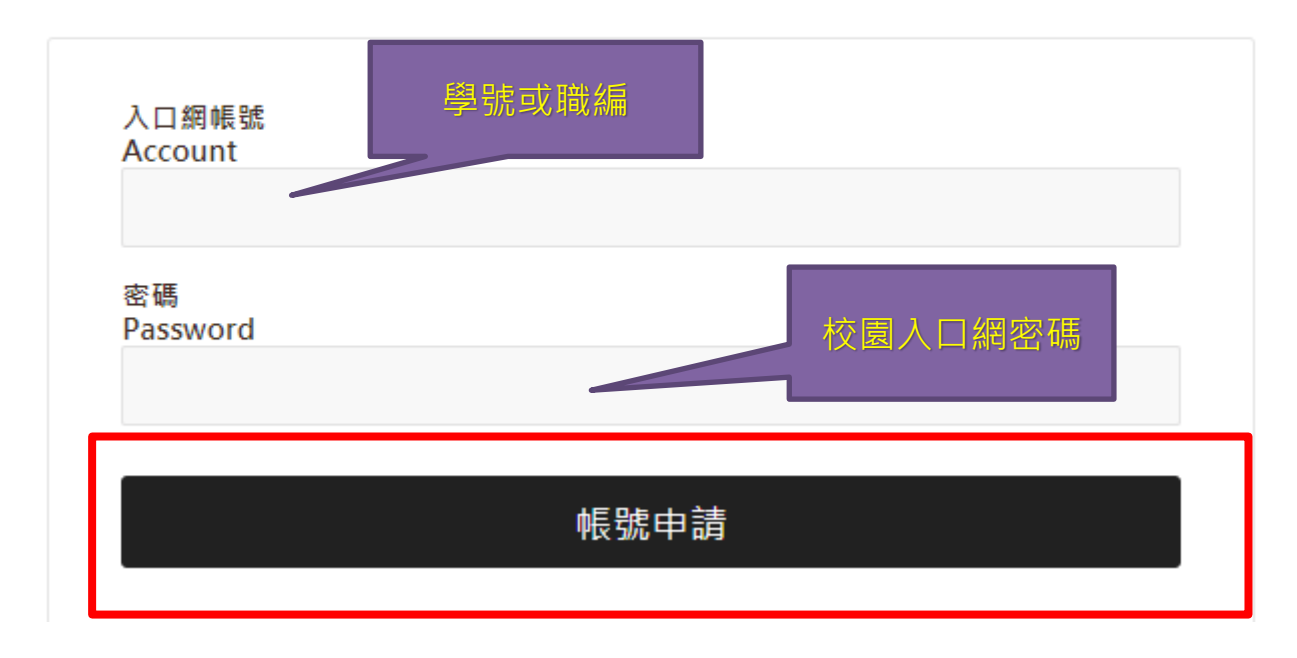

2. 出現申請成功畫面,提示您:

帳號:學號@o365.lhu.edu.tw (教職員為:職編@O365.lhu.edu.tw) 密碼:校園入口網密碼

| Microsoft 365登入帳號<br>D123456789@o365.lhu.edu.tw<br>Microsoft 365登入密碼<br>與入口網相同 | 申請成功,你可以開始使用Microsoft 365服務 |
|--------------------------------------------------------------------------------|-----------------------------|
| D123456789@o365.lhu.edu.tw<br>Microsoft 365登入密碼<br>與入口網相同                      | Microsoft 365登入帳號           |
| Microsoft 365登入密碼<br>與入口網相同                                                    | D123456789@o365.lhu.edu.tw  |
| 與入口網相同                                                                         | Microsoft 365登入密碼           |
|                                                                                | 與入口網相同                      |

3. 為什麼我在申請畫面上打了帳號及密碼出現一片空白或沒反應?

跳空白表示帳號的地方一定有打錯,申請開通的地方帳號只要打「學號或職編」及入口密 碼就可以申請成功,不會跳空白(參考問題1)。

4. 安裝 Teams · 進行登入:

帳號請輸入:學號@O365.lhu.edu.tw

| Microsoft                  |  |
|----------------------------|--|
| 登入 請輸入 學號@O365.lhu.edu.tw  |  |
| D123456789@O365.lhu.edu.tw |  |
| 沒有帳戶? 建立帳戶!                |  |
|                            |  |
| 下一步                        |  |
|                            |  |

| Microsoft                  |  |
|----------------------------|--|
| D123456789@O365.lhu.edu.tw |  |
| <b>輸入密碼</b> 請輸入校園入口網密碼     |  |
| ****                       |  |
| 志記密碼                       |  |
| 使用其他帳戶登入                   |  |
| 登入                         |  |
|                            |  |
|                            |  |
|                            |  |
|                            |  |
| 使用規定 陽私權與 Cookie           |  |

開通帳號且可登入後·即可使用視訊軟體; 唯修課課程需等待本校課程系統與 Teams 進行 同步作業(約1~2天)·請待同步後·再次進行查看。